# RATA AD käyttöohje

• <u>Yleistä</u>

• Palvelun käyttö

- Toiminnallisuudet
  - <u>Unohtuneen salasanan vaihtaminen</u>
    - <u>Vaihe 1) Vaihtokoodi-tekstiviestin tilaaminen</u>
    - Vaihe 2) Uuden salasanan asettaminen
    - Lopputuloksena salasana vaihdettu
  - <u>Käyttäjätietojen päivittäminen</u>
    - Hallintapaneelin etusivu

## Yleistä

Liikenneviraston RATA-AD-sovelluksen avulla **operaattorin** tai **urakoitsijan** käyttäjä voi suorittaa käyttäjärekisterin perustoimintoja:

- kirjautumisen jälkeen
  - salasanan vaihtaminen
  - sähköpostiosoitteen päivittäminen
  - puhelinnumeron päivittäminen
- unohtuneen salasanan korvaaminen tekstiviestinä lähetettävällä varmistuskoodilla

Muita asioita palvelusta ei voida hallita ja tällöin on oltava yhteydessä oman organisaation yhdyshenkilöön tai suoraan Liikenneviraston kunkin sovelluksen tukipalveluun.

### Palvelun käyttö

Palvelu toimii Internetissä osoitteessa: https://jeti.rata.liikennevirasto.fi/rata-ad/

Palvelu toimii uusilla selaimilla, kuten Google Chrome, Mozilla Firefox ja Internet Explorer (versio 10 tai uudempi).

## Toiminnallisuudet

## Unohtuneen salasanan vaihtaminen

Käyttäjän profiilissa tulee olla syötettynä puhelinnumero, joka voi vastaanottaa tekstiviestin.

### Vaihe 1) Vaihtokoodi-tekstiviestin tilaaminen

- 1. Klikkaa sivun ylälaidasta Pyydä uusi salasana -linkkiä.
- 2. Syötä lomakkeelle
  - a. käyttäjätunnus,
    - käyttäjäprofiilissasi olevan puhelinnumeron kolme viimeistä numeroa (esim. 050 1234567 numerosta 567) ja
    - c. kuvassa näkyvät merkit.
- 3. Klikkaa lopuksi lomakkeen lähetysnappia. Kun syötetyt tiedot ovat oikein, niin vaiheeseen kaksi.

Vaihtokoodin tekstiviesti on voimassa noin 5 minuuttia. Tämän jälkeen on palattava alkuun, mikäli aikaraja ylittyy.

|     | Rata AD          | Kirjaudu sisään <mark>(1</mark> )Pyydä u | iusi salasana                 | 22.04.2014 10:23                                    |
|-----|------------------|------------------------------------------|-------------------------------|-----------------------------------------------------|
| (0) |                  | Palvelua voi käyttä                      | ä operaattorin tai urakoitsij | an käyttäjä. IP-osoite (tallennettu): 109.204.231.2 |
| (2) | Pyydä uusi s     | alasana                                  |                               |                                                     |
|     | Käyttäjätunnus   | 5                                        |                               |                                                     |
|     |                  |                                          | <b>A</b>                      |                                                     |
|     | Puhelinnumero    | on kolme viimeistä numero                | a                             |                                                     |
|     |                  |                                          |                               |                                                     |
|     | Kirjoita allaole | vat merkit kenttään                      |                               |                                                     |
|     | <b>8</b> bhk     | Päivitä kuva                             |                               |                                                     |
|     |                  |                                          |                               |                                                     |
| (3) | Pyydä uusi sa    | lasana                                   |                               |                                                     |

#### Vaihe 2) Uuden salasanan asettaminen

Tekstiviesti on lähetetty ja sen pitäisi saapua muutamassa sekuntissa.

- 1. Näet ilmoituksen: "Sinulle on lähetetty koodi, jota käyttämällä voit syöttää uuden salasanasi."
- 2. Syötä lomakkeelle
  - a. uusi salasana
  - b. uusi salasana toistamiseen
  - c. tekstiviestillä saamasi salasanan vaihtamiseen oikettava koodi
- 3. Klikkaa lopuksi lomakkeen lähetysnappia.

|     | Rata AD                                                                                                    | Kirjaudu sisään | Pyydä uusi salasana | 22.04.2014 10:24 |  |  |  |  |
|-----|----------------------------------------------------------------------------------------------------|-----------------|---------------------|------------------|--|--|--|--|
|     | Palvelua voi käyttää operaattorin tai urakoitsijan käyttäjä. IP-osoite (tallennettu): 109.204.231.2<br>Syötä uusi salasana |                 |                     |                  |  |  |  |  |
| (1) | ) Sinulle on lähetetty koodi jota käyttämällä voit syöttää uuden salasanasi.                                               |                 |                     |                  |  |  |  |  |
| (2) | (2) Uusi salasana                                                                                                    |                 |                     |                  |  |  |  |  |
|     | Uusi salasana uudestaan                                                                                                    |                 |                     |                  |  |  |  |  |
|     | Koodi                                                                                                    |                 |                     |                  |  |  |  |  |
| (3) | Vaihda salasa                                                                                                    | ina             |                     |                  |  |  |  |  |

#### Lopputuloksena salasana vaihdettu

Onnistuneen salasanavaihdon jälkeen saat ilmoitukset "Salasana vaihdettu onnistuneesti".

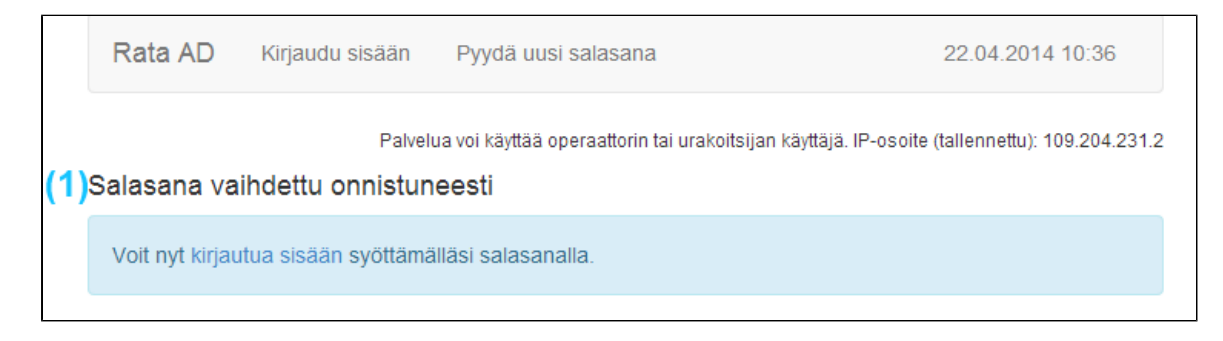

## Käyttäjätietojen päivittäminen

Voit päivittää salasanasi, puhelinnumerosi ja sähköpostiosoiteesi tämän sovelluksen kautta.

| 8 | Istunto | on voimassa | noin | viisi | minuuttia | а |
|---|---------|-------------|------|-------|-----------|---|
|---|---------|-------------|------|-------|-----------|---|

#### Kirjautuminen sisään

- 1. Varmista, että olet etusivulla. Teksti "Kirjaudu sisään" näkyy ruudulla.
- 2. Syötä lomakkeelle
  - a. käyttäjätunnuksesi
  - b. salasanasi
  - c. kuvassa näkyvät merkit
- 3. Klikkaa lopuksi lomakkeen lähetysnappia kirjautuaksesi sisään.

|     | Rata AD                             | Kirjaudu sisään | Pyydä uusi salasana                      | 22.04.2014 11:03                                      |  |  |  |  |
|-----|-------------------------------------|-----------------|------------------------------------------|-------------------------------------------------------|--|--|--|--|
| (1) | Kirjaudu sisä                       | Palvel          | ua voi käyttää operaattorin tai urakoits | ijan käyttäjä. IP-osoite (tallennettu): 109.204.231.2 |  |  |  |  |
| (2) | Käyttäjätunnu                       | IS              | 袍                                        |                                                       |  |  |  |  |
|     | Salasana                            |                 | 権                                        |                                                       |  |  |  |  |
|     | Kirjoita allaolevat merkit kenttään |                 |                                          |                                                       |  |  |  |  |
|     | øcdr                                | Päiv            | vitä kuva                                |                                                       |  |  |  |  |
|     |                                     |                 |                                          |                                                       |  |  |  |  |
| (3) | Kirjaudu                            |                 |                                          |                                                       |  |  |  |  |

#### Hallintapaneelin etusivu

Onnistuneen kirjautumisen näet Omat tiedot -tekstin

- 1. Voit muokata omia tietojasi ruudulla näkyvältä lomakkeelta.
  - a. Tee lomakkeelle tarvittavat muutokset
  - b. Klikkaa lopuksi lomakkeen lähetysnappia.
  - c. Mikäli muutoksien tallennus onnistui, niin saat tiedon asiasta.
- 2. Mikäli haluat vaihtaa salasaan, niin klikkaa ylhäältä "Vaihda salasana" -linkkiä.
  - a. Syötä lomakkeelle vanha salasana

- b. Uuusi salasana
- c. Uusi salasana uudelleen
- d. Klikkaa lopuksi lomakkeen lähetysnappia.
- e. Mikäli muutoksien tallennus onnistui, niin saat tiedon asiasta.

|     | Rata AD                                             | Omat tiedot | Vaihda salasana           | (2)             | 22.04.2014 11:08                 | ext-simpehe 👻               |
|-----|-----------------------------------------------------|-------------|---------------------------|-----------------|----------------------------------|-----------------------------|
|     |                                                     | Pa          | alvelua voi käyttää opera | aattorin tai ui | akoitsijan käyttäjä. IP-osoite ( | tallennettu): 109.204.231.2 |
| (1) | Omat tiedot                                         |             |                           |                 |                                  |                             |
| l   | Nimi                                                |             |                           |                 |                                  |                             |
|     | Heikki                                              |             |                           |                 |                                  |                             |
|     | Sähköpostioso                                       | ite         |                           |                 |                                  |                             |
|     | testikayttaja@testiosoite.fi                        |             |                           |                 |                                  |                             |
| I   | Puhelinnumero (valmius vastaanottaa tekstiviestejä) |             |                           |                 |                                  |                             |
|     | 050 1234567890                                      |             |                           |                 |                                  |                             |
|     | Tallenna                                            |             |                           |                 |                                  |                             |